## Подключение цифровых датчиков ZET70xx по протоколу Modbus с помощью преобразователя интерфейса ZET7070 (USB-RS485) в интегрированной среде разработки TRACE MODE

В качестве примера возьмем следующую связку: ZET7070 (преобразователь интерфейса USB-RS485) + ZET7052 (цифровой трехкомпонентный датчик линейного ускорения), как показано на рис. 1.

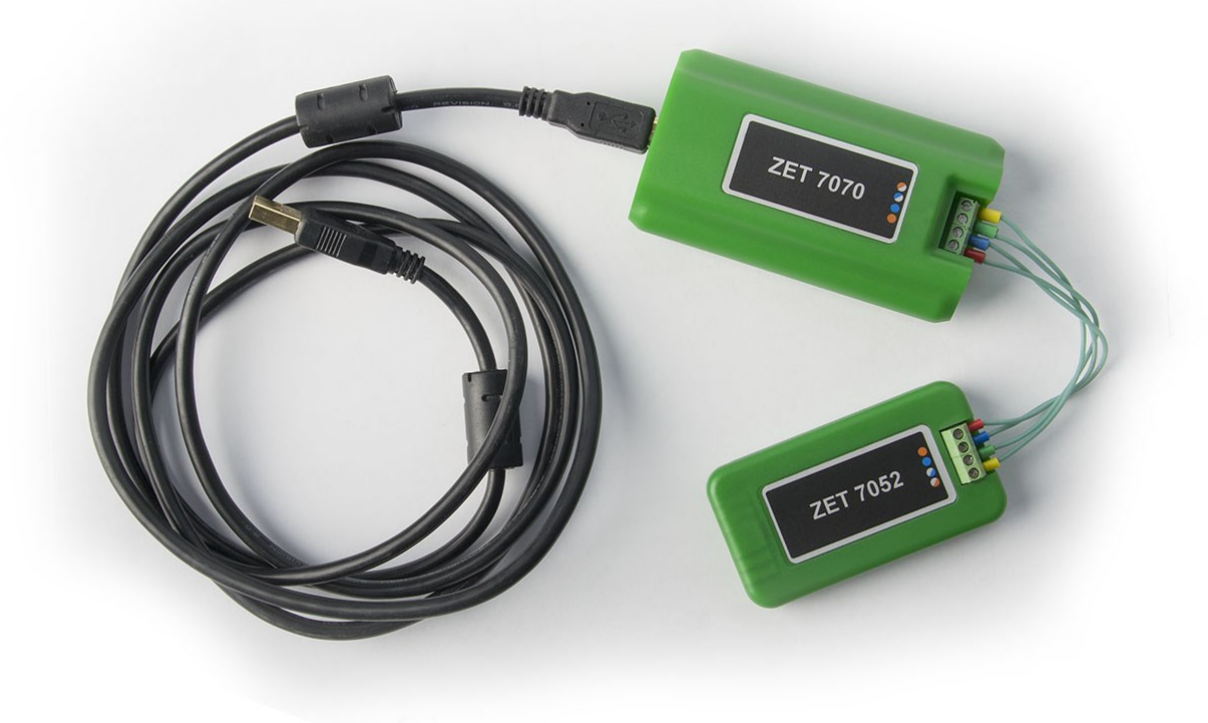

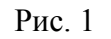

Для того, чтобы задействовать ZET7070 в среде TRACE MODE, необходимо для данного модуля загрузить драйвер VCP, тогда с преобразователем можно будет работать как с СОМ-портом. Для этого выбираем ZET7070 (ZET Sensor USB), нажимаем правой кнопкой мыши и выбираем «Свойства» (рис.2).

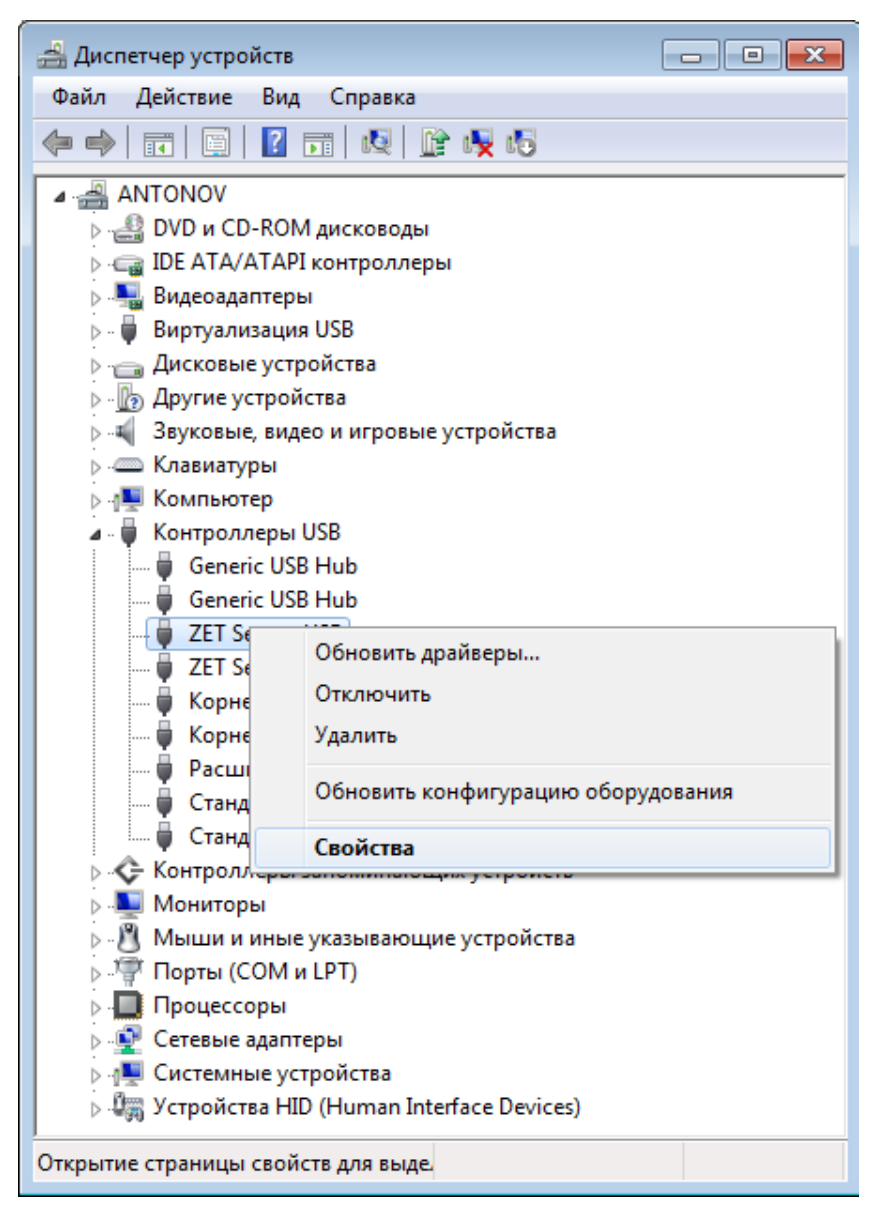

Рис. 2

В окне «Свойства: ZET Sensor USB» на вкладке «Дополнительно» ставим галочку «Загрузить VCP» и нажимаем «ОК» (рис. 3).

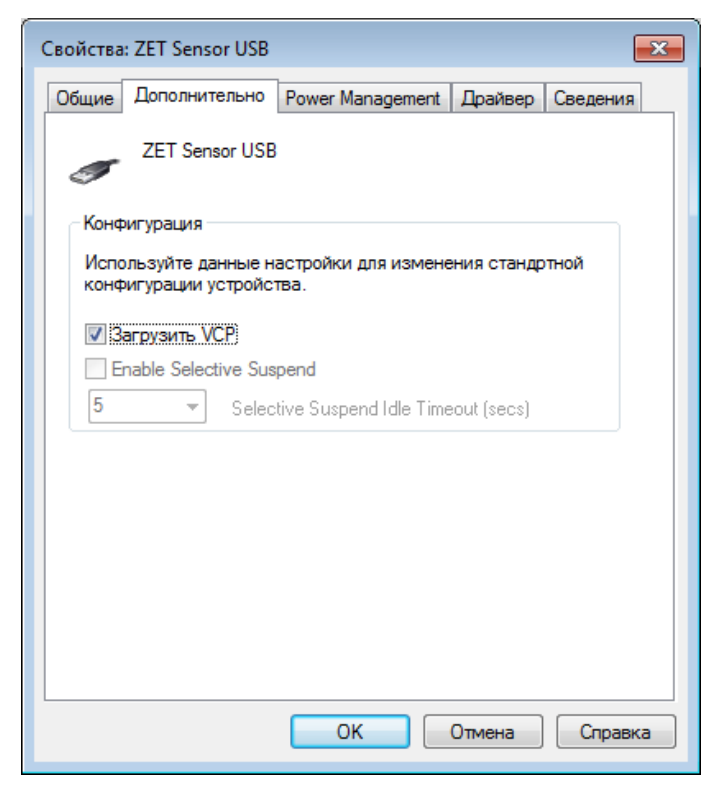

Рис. 3

После переподключения устройства, в диспетчере устройств появится соответствующий СОМ порт (рис. 4)

| 🚔 Диспетчер устройств                                     | - • × |
|-----------------------------------------------------------|-------|
| <u>Ф</u> айл <u>Д</u> ействие <u>В</u> ид <u>С</u> правка |       |
|                                                           |       |
| ANTONOV                                                   |       |
| ⊳ 🔮 DVD и CD-ROM дисководы                                |       |
| IDE ATA/ATAPI контроллеры                                 |       |
| 🕞 📲 Видеоадаптеры                                         |       |
| 🏷 - 🖶 Виртуализация USB                                   |       |
| 🔈 👝 Дисковые устройства                                   |       |
| Другие устройства                                         |       |
| 🔈 🐗 Звуковые, видео и игровые устройства                  |       |
| Клавиатуры                                                |       |
| 🖂 📲 Компьютер                                             |       |
| 🔉 🖣 Контроллеры USB                                       |       |
| 🖂 🔆 Контроллеры запоминающих устройств                    |       |
| 🛛 🕞 Мониторы                                              |       |
| Мыши и иные указывающие устройства                        |       |
| а 🖓 Порты (СОМ и LPT)                                     |       |
| Prolific USB-to-Serial Comm Port (COM6)                   |       |
| ZET Sensor USB Serial Port (COM9)                         |       |
| —————————————————————————————————————                     |       |
| Последовательный порт (СОМ1)                              |       |
| р. Щ Процессоры                                           |       |
| 🕨 🕎 Сетевые адаптеры                                      |       |
| Системные устройства                                      |       |
| ▷ Чщ Устройства HID (Human Interface Devices)             |       |
|                                                           |       |

Рис. 4

**Примечание:** в качестве преобразователя для подключения датчиков ZET70xx может использоваться любое стороннее устройство, имеющее интерфейс RS 485.

Далее выполняем действия в соответствии с учебным фильмом, демонстрирующим подключение оборудования через последовательный порт RS 232/485 по протоколу MODBUS RTU (<u>http://www.adastra.ru/products/drivers/modbus/</u>).

 В Источники/Приемники добавляем группу Modbus и в ней создаем три компонента (для осей Х, Y и Z датчика линейного ускорения) Rout\_Float(3) для чтения 4 байт с приведением к float командой ReadHoldingRegisters. Настраиваем каждый из компонентов (рис. 5, 6, 7). В качестве имени берем название оси датчика. Номер порта для каждого выставляем 0x8 (COM9). Адрес устройства в сети MODBUS 0x2. Адрес регистра для чтения данных (канал) выставляем в соответствии с таблицей регистров для датчика ZET7052.

**Примечание:** таблицы адресов регистров для датчиков ZET70xx представлены на сайте <u>http://zetlab.ru/</u>, либо генерируются при помощи утилиты ZET7xxxServiceWork при подключении к компьютеру. Фрагмент сгенерированной таблицы представлен на рис.8.

Для оси X это адрес 0x14, для оси Y – 0x3a, для оси Z – 0x60. Все остальные настройки оставляем без изменений.

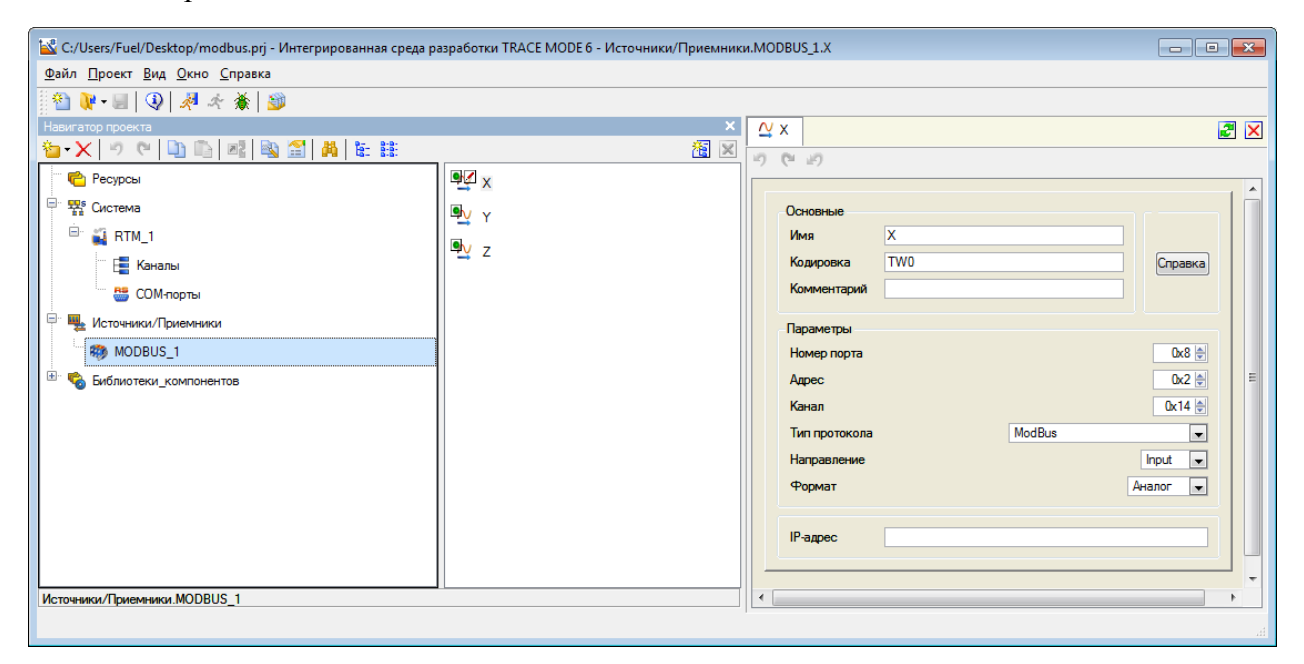

Рис. 5

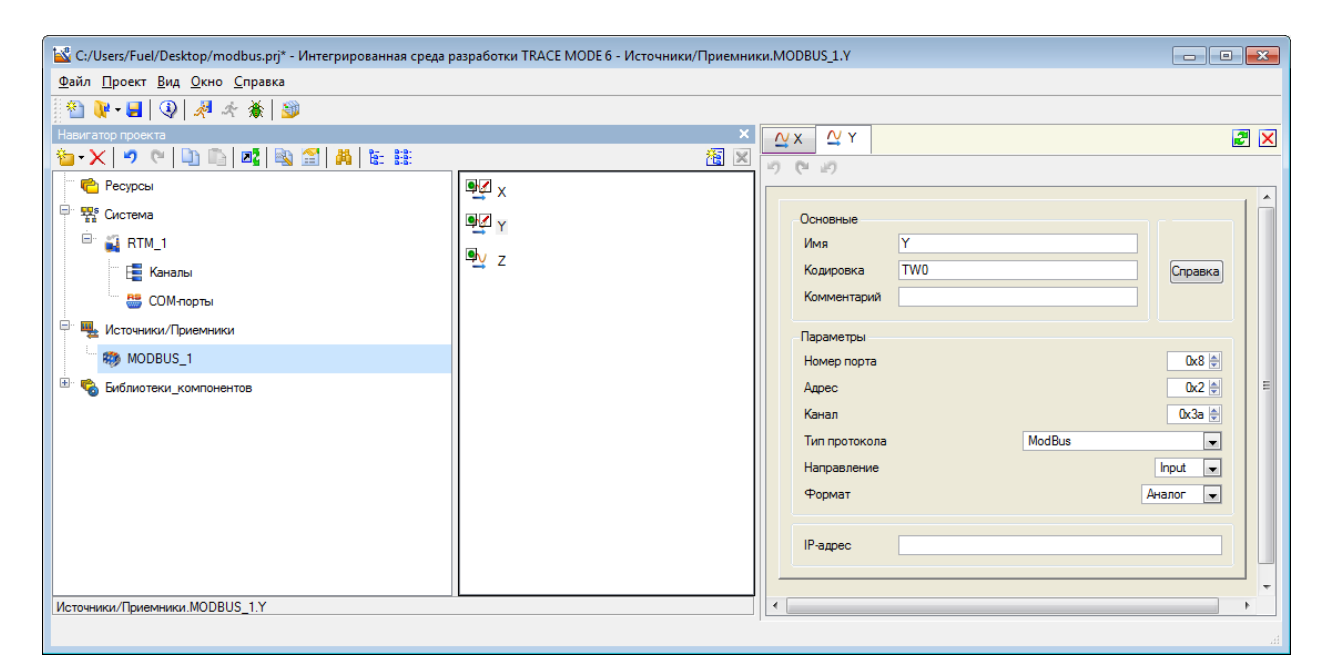

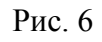

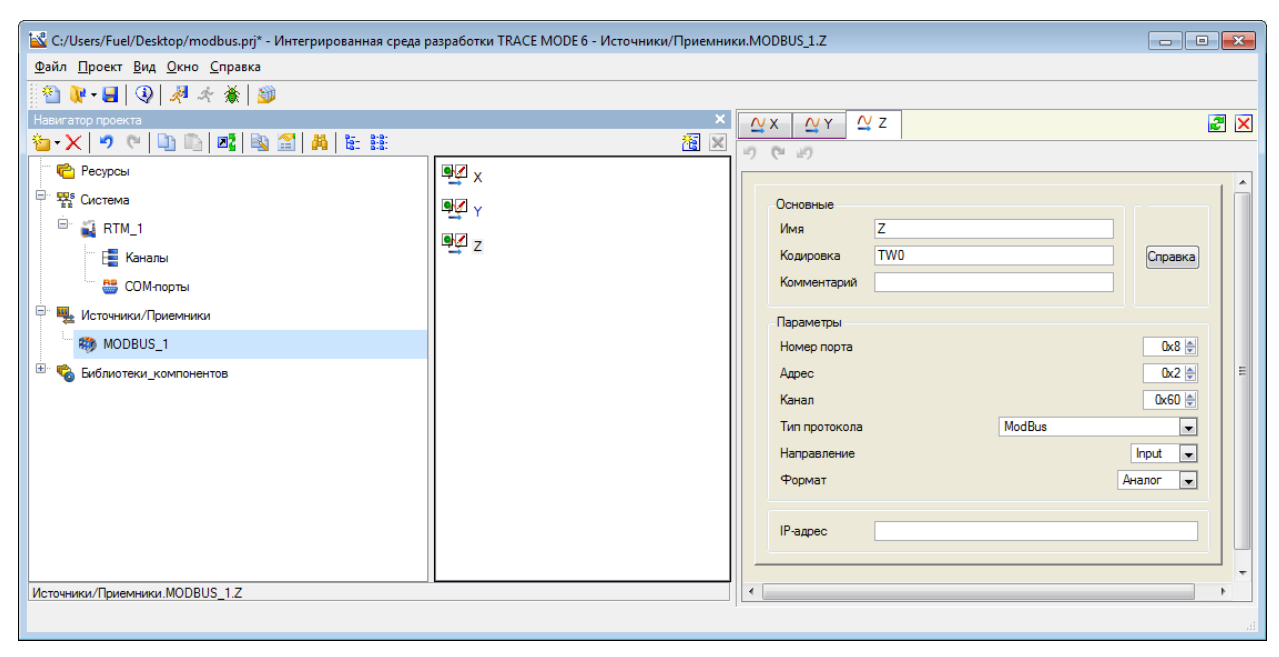

Рис. 7

| Название параметра                                                      | Адрес,<br>WORD hex<br>(WORD dec) | Адрес в<br>структуре,<br>WORD hex<br>(WORD dec) | Тип данных              | Количество<br>регистров (в<br>словах) | Принимаемые значения                     |  |  |
|-------------------------------------------------------------------------|----------------------------------|-------------------------------------------------|-------------------------|---------------------------------------|------------------------------------------|--|--|
| Информация (Настройка адреса устройства), ID = 0x18с, адрес = 0x00 (00) |                                  |                                                 |                         |                                       |                                          |  |  |
| Тип устройства                                                          | 0x04 (04)                        | 0x04 (04)                                       | int (тип 17)            | 2                                     | Произвольное значение<br>(только чтение) |  |  |
| Серийный номер устройства                                               | 0x06 (06)                        | 0x06 (06)                                       | longlong (тип 14)       | 4                                     | Произвольное значение<br>(только чтение) |  |  |
| Дата выпуска программного<br>обеспечения                                | 0x0a (10)                        | 0x0a (10)                                       | time (тип 11)           | 2                                     | Произвольное значение<br>(только чтение) |  |  |
| Дата выпуска аппаратной части                                           | 0x0c (12)                        | 0x0c (12)                                       | time (тип 11)           | 2                                     | Произвольное значение<br>(только чтение) |  |  |
| Адрес устройства от 1 до 63                                             | 0x0e (14)                        | 0x0e (14)                                       | int (тип 3)             | 2                                     | Произвольное значение                    |  |  |
| Канал                                                                   | 1 (Настройка в                   | ходного канала                                  | ). ID = 0xd0. адрес = ( | )x10 (16)                             |                                          |  |  |
| Текущее значение канала (в ед. изм.)                                    | 0x14 (20)                        | 0x04 (04)                                       | float (тип б)           | 2                                     | Произвольное значение<br>(только чтение) |  |  |
| Частота обновления выходного сигнала.<br>Гц                             | 0x16 (22)                        | 0x06 (06)                                       | float (тип б)           | 2                                     | Произвольное значение<br>(только чтение) |  |  |
| Единица измерения                                                       | 0x18 (24)                        | 0x08 (08)                                       | char[8] (тип 1)         | 4                                     | Произвольное значение<br>(только чтение) |  |  |
| Наименование канала                                                     | 0x1c (28)                        | 0x0c (12)                                       | char[32] (тип 1)        | 16                                    | Произвольное значение                    |  |  |
| Минимальный уровень (в ед. изм.)                                        | 0x2c (44)                        | 0x1c (28)                                       | float (тип б)           | 2                                     | Произвольное значение<br>(только чтение) |  |  |
| Максимальный уровень (в ед. изм.)                                       | 0x2e (46)                        | 0x1e(30)                                        | float (тип б)           | 2                                     | Произвольное значение<br>(только чтение) |  |  |
|                                                                         |                                  |                                                 |                         |                                       |                                          |  |  |

Рис. 8

2) Три созданных компонента перемещаем в группу «Каналы» узла «RTM\_1» (рис. 9) Настройки каждого из трех каналов TRACE MODE оставляем по умолчанию.

| 🔛 C:/Users/Fuel/Desktop/modbus.prj* - Интегрированная среда р        | разработки TRACE MODE 6 |   |  |
|----------------------------------------------------------------------|-------------------------|---|--|
| <u>Ф</u> айл <u>П</u> роект <u>В</u> ид <u>О</u> кно <u>С</u> правка |                         |   |  |
| 🎽 🏝 🐙 - 📕   🚱   🦧 🦟 🐞   🎯                                            |                         |   |  |
| Навигатор проекта                                                    |                         | × |  |
| <u>°</u> ∎•X  ♥ (°   🗓 🖺   ∞   🕸 😭   Å  🗄 🗄                          |                         |   |  |
| 🖳 💼 Ресурсы                                                          | ₽ <sub>F</sub> ×        |   |  |
| 🖃 🍄 Система                                                          | B Y                     |   |  |
| 🖻 🙀 RTM_1                                                            |                         |   |  |
| 🔚 Е                                                                  |                         |   |  |
| 🚟 СОМ-порты                                                          |                         |   |  |
| 🖳 🏪 Источники/Приемники                                              |                         |   |  |
| MODBUS_1                                                             |                         |   |  |
| 🗄 🐨 🗞 Библиотеки_компонентов                                         |                         |   |  |
|                                                                      |                         |   |  |
|                                                                      |                         |   |  |
|                                                                      |                         |   |  |
|                                                                      |                         |   |  |
|                                                                      |                         |   |  |
|                                                                      |                         |   |  |
|                                                                      |                         |   |  |
| Система.RTM_1.Каналы                                                 | 11                      |   |  |
|                                                                      |                         | _ |  |

Рис. 9

3) В узле «RTM\_1» создаем группу СОМ-порты. Созданный СОМ-порт открываем на редактирование и настраиваем (рис.10). Номер порта присваиваем СОМ9, скорость 19200 бит/с, контроль четности 8-1-о. Галочка СRC должна быть включена. Все остальные настройки остаются без изменений.

**Примечание:** такие настройки датчика как скорость и контроль четности можно считать из датчика при помощи утилиты ZET7xxxServiceWork. Настройка параметров в датчике осуществляется через стандартное ПО ZETLAB, которое входит в комплект поставки датчика.

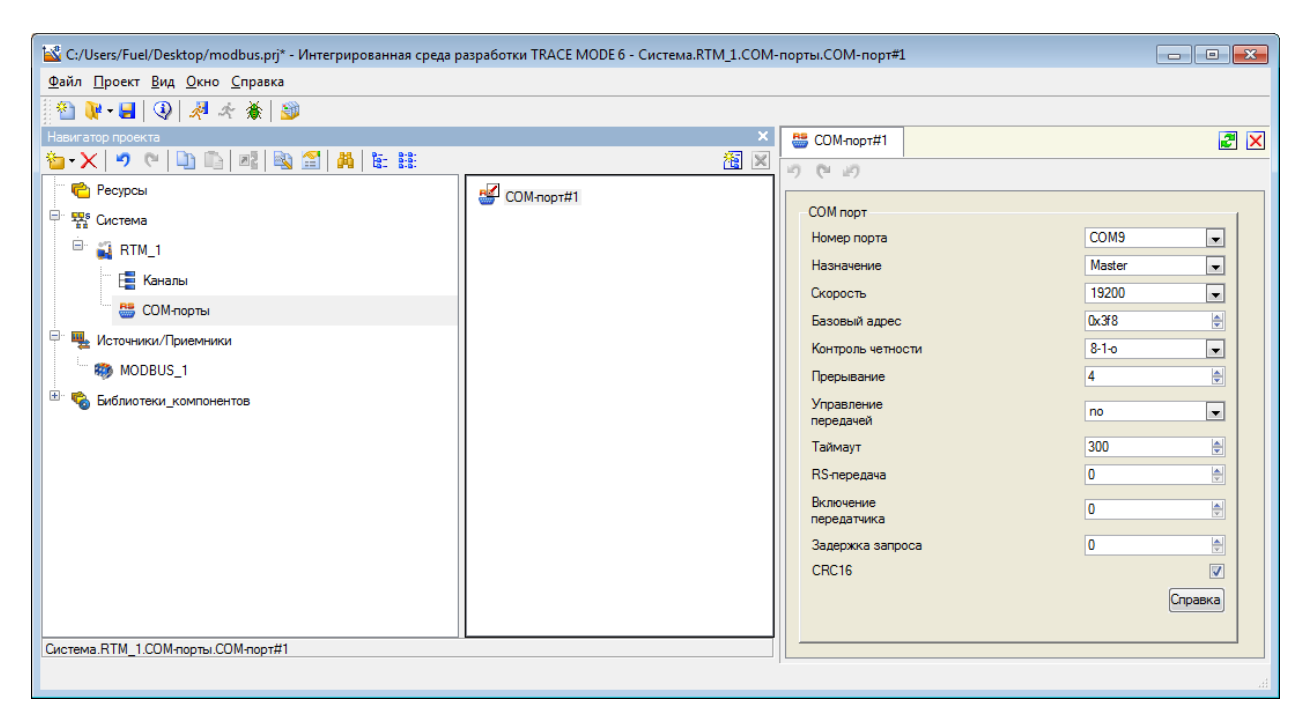

- Рис. 10
- 4) Оформляем рабочий экран так, чтобы на нем получилось три текстовых поля, куда будет выдаваться текущее показание с датчика, а также тренд для отображения изменения значений ускорения во времени (рис. 11)

| 🕍 C:/Users/Fuel/Desktop/modbus.prj* - Интегрированна | я среда разработки TRACE MODE 6 - Шаблонь                | ы_экранов.Экра | н#1           |             |           |                                 |                |                   | {                             | - 6 💌          |
|------------------------------------------------------|----------------------------------------------------------|----------------|---------------|-------------|-----------|---------------------------------|----------------|-------------------|-------------------------------|----------------|
| Дайл Доокт Данка Серик Виц Доно Сприка               |                                                          |                |               |             |           |                                 |                |                   |                               |                |
| 🖇   ማ 🕫 ቘ 🛠 💺   🚱   🖬 - 🐒 🔮                          | 🗈 🗈 🗙 💶 🔜 🕵 📜 🗶                                          | 🔓 🗡 noc 🚇      | ■ 🖾 🖓 🗔 🖻     | 4 🔯 📕 📧 🛛   | N 🔄 🔍 🕯   | 0 🕅 🗒 🗮 🔛 🍱 🧠 🔢 👼 🖃             | O MS Shell Dig | • 8 • 📰 📰 🖪 🖌 🖳 / | ∆· ∠·≣··≣· ☆·≣·               |                |
| Haswratop nooekta                                    |                                                          | ×              | 11 Экран#1    |             |           |                                 |                |                   |                               | <b>2</b> 🔀     |
|                                                      | •                                                        | <u> </u>       |               |             |           |                                 |                |                   |                               | · ·            |
| 🔮 Ресурсы                                            | 📳 Каналы                                                 |                | -             |             | 1 1 -     |                                 |                |                   |                               |                |
| Система                                              | SCOM-парты                                               |                |               | стекстр     |           | 🔨 📰 🟦 🕑 Время визира 16/11/2015 | 14:33:10:000   |                   |                               |                |
| RIM_1                                                | Senauti11                                                |                |               |             |           |                                 |                |                   | ^                             |                |
| — 📑 Каналы                                           | Sic meaning                                              |                |               | (79)(07)    | 0.5 -     |                                 |                |                   |                               |                |
| СОМ-порты                                            |                                                          |                |               |             | 0 -       |                                 |                |                   | E                             |                |
| источники                                            |                                                          |                |               |             | -0.5-     |                                 |                |                   | -                             |                |
| MODBUS_1                                             |                                                          |                |               | (TEKCT)     | 4.1       |                                 |                |                   | •                             |                |
| Виблиотеки_компонентов                               |                                                          |                |               |             | 16.11.    | 15 14:32:40 14:32:55            | 14:33:10       | 14:33:25 14       | 33:40                         |                |
|                                                      |                                                          |                |               |             |           | 📰 🚧 🗇 🔶 🔚 🔤                     |                |                   | <b>*</b>                      |                |
|                                                      |                                                          |                |               |             | Акти      | е Видит Кривье                  |                | Источник Значе    | 618                           |                |
|                                                      |                                                          |                |               |             | · ·       | ÷                               |                | <1> Y_R           | a                             |                |
|                                                      |                                                          |                |               |             |           | +                               |                | 2> Z_R            |                               |                |
|                                                      |                                                          |                |               |             |           |                                 |                |                   |                               |                |
|                                                      |                                                          |                |               |             |           |                                 |                |                   |                               | 1              |
|                                                      |                                                          |                |               |             |           |                                 |                |                   |                               |                |
|                                                      |                                                          |                |               |             |           |                                 |                |                   |                               |                |
|                                                      |                                                          |                |               |             |           |                                 |                |                   |                               |                |
|                                                      |                                                          |                |               |             |           |                                 |                |                   |                               |                |
|                                                      |                                                          |                |               |             |           |                                 |                |                   |                               |                |
|                                                      |                                                          |                |               |             |           |                                 |                |                   |                               |                |
|                                                      |                                                          |                |               |             |           |                                 |                |                   |                               |                |
|                                                      |                                                          |                |               |             |           |                                 |                |                   |                               |                |
|                                                      |                                                          |                |               |             |           |                                 |                |                   |                               |                |
|                                                      |                                                          |                |               |             |           |                                 |                |                   |                               |                |
|                                                      |                                                          |                |               |             |           |                                 |                |                   |                               |                |
|                                                      |                                                          |                |               |             |           |                                 |                |                   |                               |                |
|                                                      |                                                          |                |               |             |           |                                 |                |                   |                               |                |
|                                                      |                                                          |                |               |             |           |                                 |                |                   |                               |                |
| Система.RTM_1.3кран#1:1                              |                                                          |                |               |             |           |                                 |                |                   |                               | -              |
| × 📴 × 1 徳 昭 詔 🖉 🔍 🖻 👗                                | ■ 36 36                                                  |                |               | 1           |           |                                 |                |                   |                               |                |
| Имя Тип Тип данных Значение по умолчанию Пр          | presska<br>V Pastrussa sutrustate Contents PTM 1 Knutski | Флаги Групп    | а Едизмерения | Комментария | Кодировка |                                 |                |                   |                               |                |
|                                                      | : У:Реальное эначение (Система RTM_1 Каналы)             |                |               |             |           |                                 |                |                   |                               |                |
| Z_R 👍 IN 🗰 REAL 🔍                                    | 2.Реальное аначение (Система RTM_1.Каналы)               |                |               |             |           |                                 |                |                   |                               |                |
| 140 m                                                |                                                          |                |               |             |           |                                 |                |                   |                               |                |
| - Yes                                                |                                                          |                |               |             |           |                                 |                |                   |                               |                |
|                                                      |                                                          |                |               |             |           |                                 |                |                   | 241.00, 36.00 731.00 × 507.00 | 0.00* snap OFF |

Рис. 11

5) Сохраняем проект на жесткий диск и для монитора реального времени. Запускаем профайлер. Результат работы отображен на рис. 12 (в процессе записи тренда датчику меняли положение в пространстве)

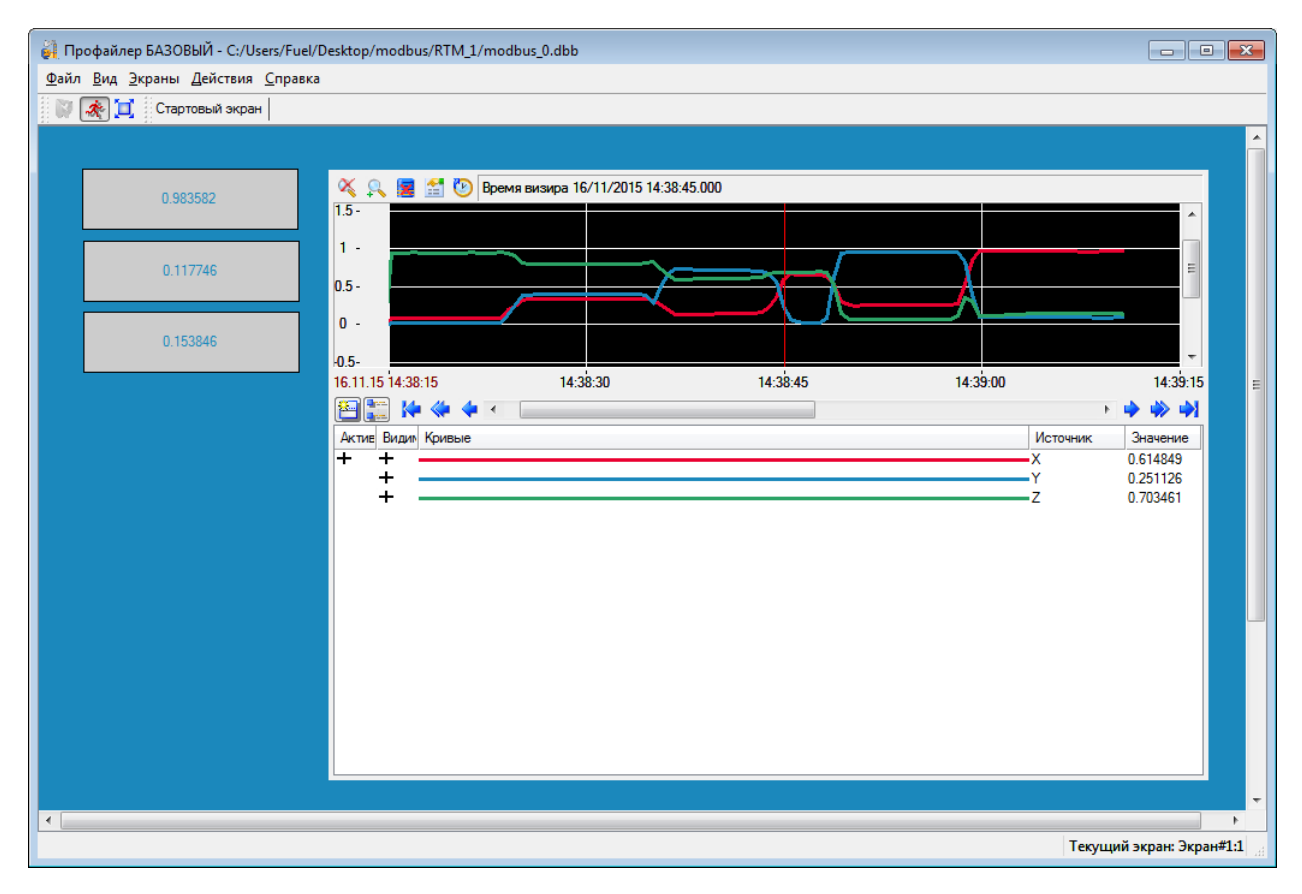

Рис. 12